#### Headmaster/Nurse (Private Schools with a nurse)

**Objectives:** At the completion of this section, the user will know how to:

- update Site Enrollment Agreement
- create and maintain staff list
- assist staff with access issues
- address training issues
- assign grade levels to site

A headmaster is a person who oversees the day to day operation of a private school. If the headmaster is unable to assume the additional ImmPRINT duties, these tasks may be delegated to the school nurse giving him/her administrative responsibilities as well.

## **Site Enrollment Agreement**

The Site Enrollment Agreement (SEA) is a legal document binding your organization to all of the requirements stated on this document. The site (private school) or ADPH may terminate this agreement at any time for failure to comply with these requirements (as stated in the SEA). This document is completed at the initial enrollment and then updated annually. If during the course of the year the SEA needs to be updated before the expiration date (for example to change the phone number), just extend the "Site Maintenance" drop down menu and click "Update Site Enrollment Agreement" as shown here.

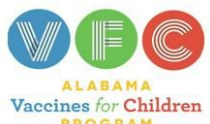

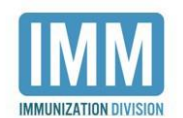

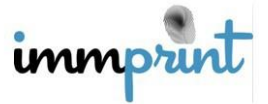

| immp <del>rint</del> =              |                       |
|-------------------------------------|-----------------------|
| <u> २</u> Patient <                 | Patient Search-       |
| 🖉 Maintenance 🧹                     | First Name            |
| 🚱 Site Maintenance 🗸 🗸              | (First 3 characters)  |
| Site Details                        |                       |
| Update Site Enrollment<br>Agreement | * Search Tips : Searc |
| View Student List                   | Last Name             |
| 🗗 Reports <                         | Insurance Delicy Nur  |
| 🛆 Contact Us                        |                       |

Once the SEA is displayed, simply update the needed information, sign electronically, and click "I Agree". Your SEA will now need to be updated one year from this date.

# Staff List

The Headmaster/Nurse will need to activate new staff members. Direct the new staff member to the "New User Registration" link on the left side of the ImmPRINT log inpage.

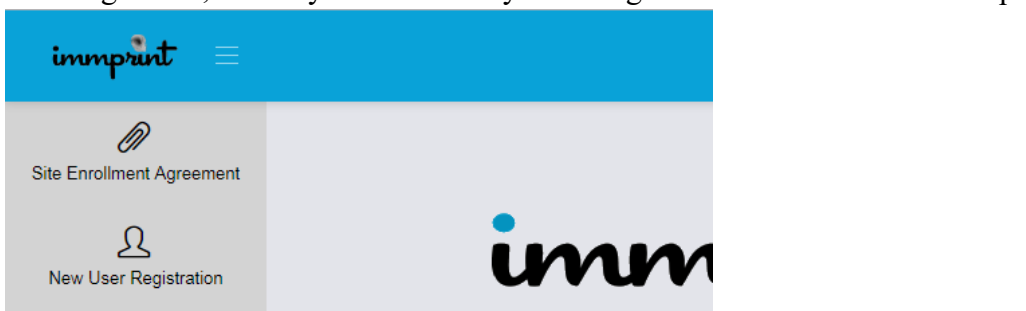

Once registered, access your staff list by releasing the "Site Maintenance" drop down

menu and click "Staff List" (refer to illustration at the top of this page). Once you have accessed the staff list, click on the new staff member's name to open the User Details

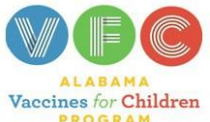

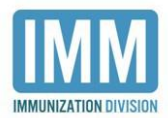

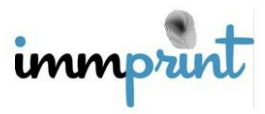

Alabama Department of Public Health Immunization Division, 201 Monroe St, Montgomery, AL 36104 1-800-469-4599 <u>www.alabamapublichealth.gov/immunization</u>

3/22/2022

page. Be advised: the "Active" check mark will be present, but the new staff member is not yet active. Once you can see all of the new staff member's information, the access level will read "Pending Approval". You will need to set the correct access level by clicking "Pending Approval" and setting the correct access level as shown here.

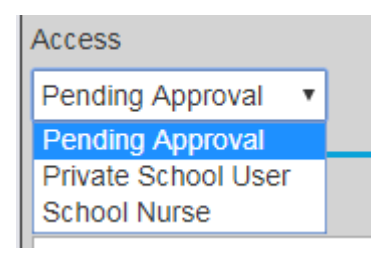

Be advised: once you set the access level, you will not be able to change it. You should be setting the new staff member's access level at "School Nurse" or "Private School User". As more staff members are registered, your staff list will grow. Please inactivate any user that no longer needs access to ImmPRINT by unchecking the box and clicking on "Update" to save the change.

### **Choosing Grade Level for your School**

In order to view the CDC Survey Report and to assign students, the grade levels that your school contains must be checked on the Site Details page first. To get to this page, click on "Site Maintenance, then "Site Details". All students must be assigned to the correct school manually or by submitting a student spreadsheet for a one-time upload.

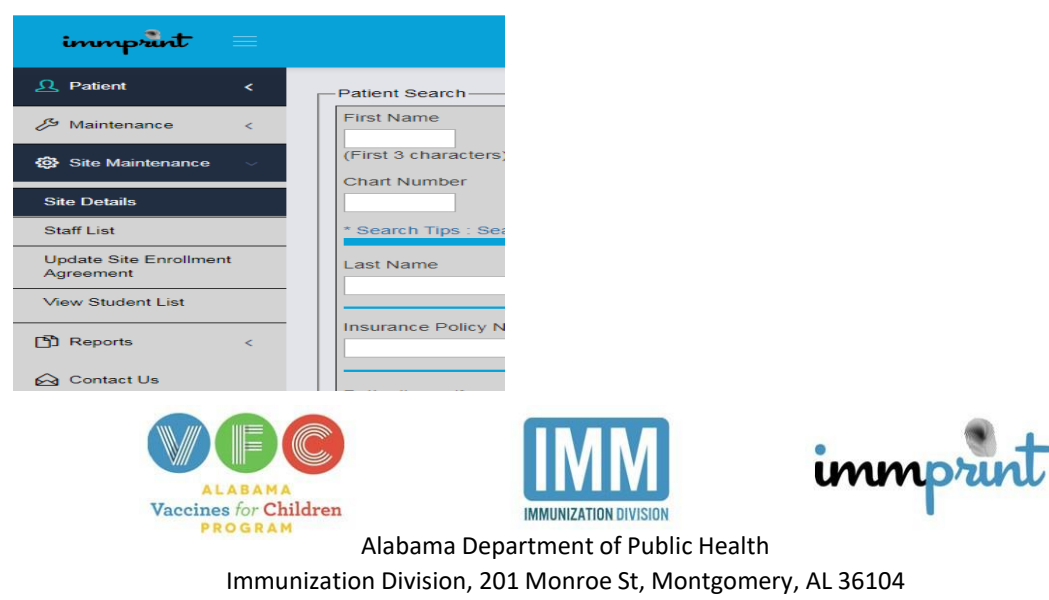

1-800-469-4599 www.alabamapublichealth.gov/immunization

Be sure to include any medical or religious exemptions on the students' records. Check the boxes of the grades that a school contains and click "Update" at the top to save.

Grades served by this facility: PRE-KINDERGARTEN 2 PRE-KINDERGARTEN 3 PRE-KINDERGARTEN 4 KINDERGARTEN FIRST GRADE SECOND GRADE

THIRD GRADE
FOURTH GRADE
FIFTH GRADE
SIXTH GRADE
SEVENTH GRADE

EIGHTH GRADE
NINTH GRADE
TENTH GRADE
ELEVENTH GRADE
TWELFTH GRADE

### **Staff Access Issues**

As a Headmaster/Nurse, you have the ability activate staff members, deactivate staff members, and resolve password issues. If a staff member account times out, you will need to reactivate this staff member. Simply access the staff member's user details page on the staff list as described on the previous page and replace the check mark in the "Active" box and click "Update". This staff member has now been reactivated. If a staff member separates from your organization, simply remove the check mark from the "Active" box and click update. If a staff member forgets his/her password, direct them to the "Forgot Password" feature on the log in page as shown here.

| Authorized users: |                 |
|-------------------|-----------------|
| User ID           |                 |
| Password          |                 |
| Login             | Forgot Password |

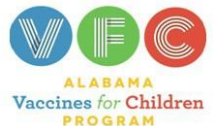

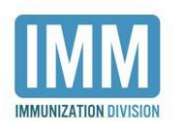

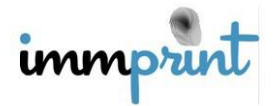

If for some reason the staff member is still unable to resolve the password issue, you may proceed to the staff member's user details page and assign a temporary password using the two fields: "New Password" and Confirm Password". Now click "Update".

| Password | Confirm Password |
|----------|------------------|
|          |                  |

Have the staff member log in with the temporary password, go to their own profile page, and change their password to a more secure one.

### **Training Issues**

The Headmaster/Nurse is responsible for keeping their staff list current and up-to-date. As new staff are hired, the Headmaster/Nurse must ensure the new staff members are trained and have access to ImmPRINT. The Headmaster/Nurse must also deactivate users from his/her site when users no longer require ImmPRINT access. Examples that warrant deactivation include: a user separating from employment, extended medical/personalleave, or no longer performs ImmPRINT activities. Deactivation should occur within one business day of the user's leave or separation. The Headmaster/Nurse will log into ImmPRINT, click "Site Maintenance", and select "Staff List". Click the staff member's name. This will open

the "Staff Details" page. Uncheck the active box available to be used at the Headmaster/Nurse's discretion to document changes to the staff member's details page. Click "Update" at the top of the page. If the Headmaster/Nurse experiences any issues during this process, please contact your

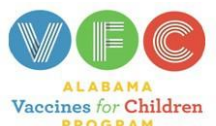

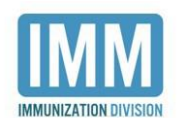

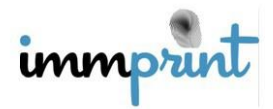

local immunization Compliance Manager (ICM). If a new school nurse or private school user joins the staff, the headmaster/nurse may choose to conduct the training for this new staff member or contact the ICM for another training visit. To identify your ICM, send an email of inquiry to immprint@adph.state.al.us. Or view the map on our ImmPRINT webpage:

https://www.alabamapublichealth.gov/immunization/assets/icmmap09282021.pdf

## **Other Information**

In addition to the functions outlined here, the Headmaster/Nurse can also perform all functions of the School Nurse. Please review the School Nurse section of this manual as well.

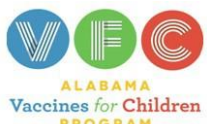

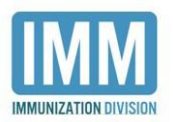

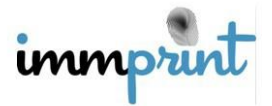